# Creating a Fundraising Page for Give65

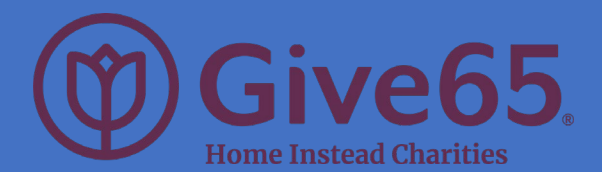

## Select Care Links of CAPTAIN CHS

 From the Care Links' page (<u>https://www.give65.org/CareLinks</u>), click the "Create a Fundraiser" button.

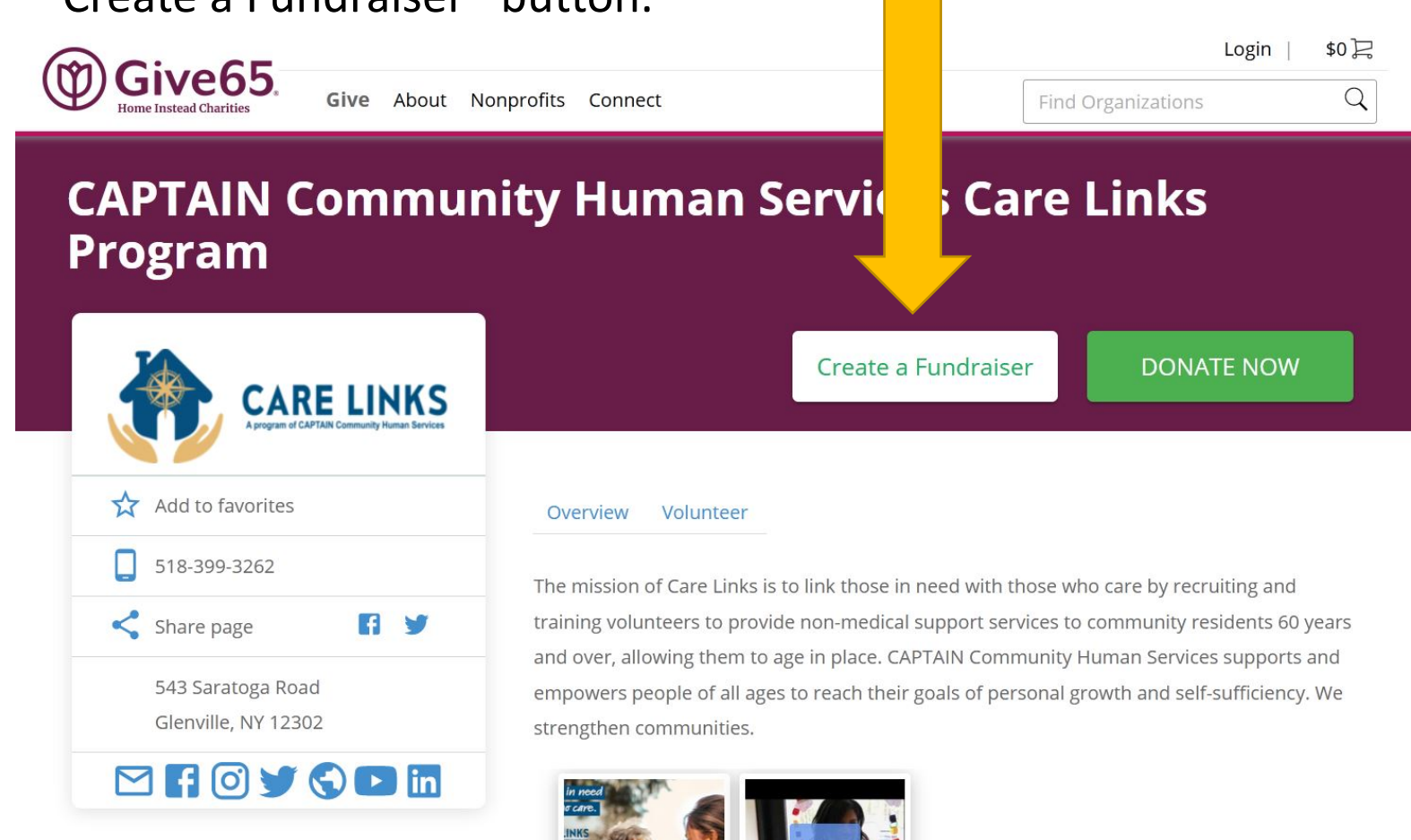

## Personalize Your Fundraising Page

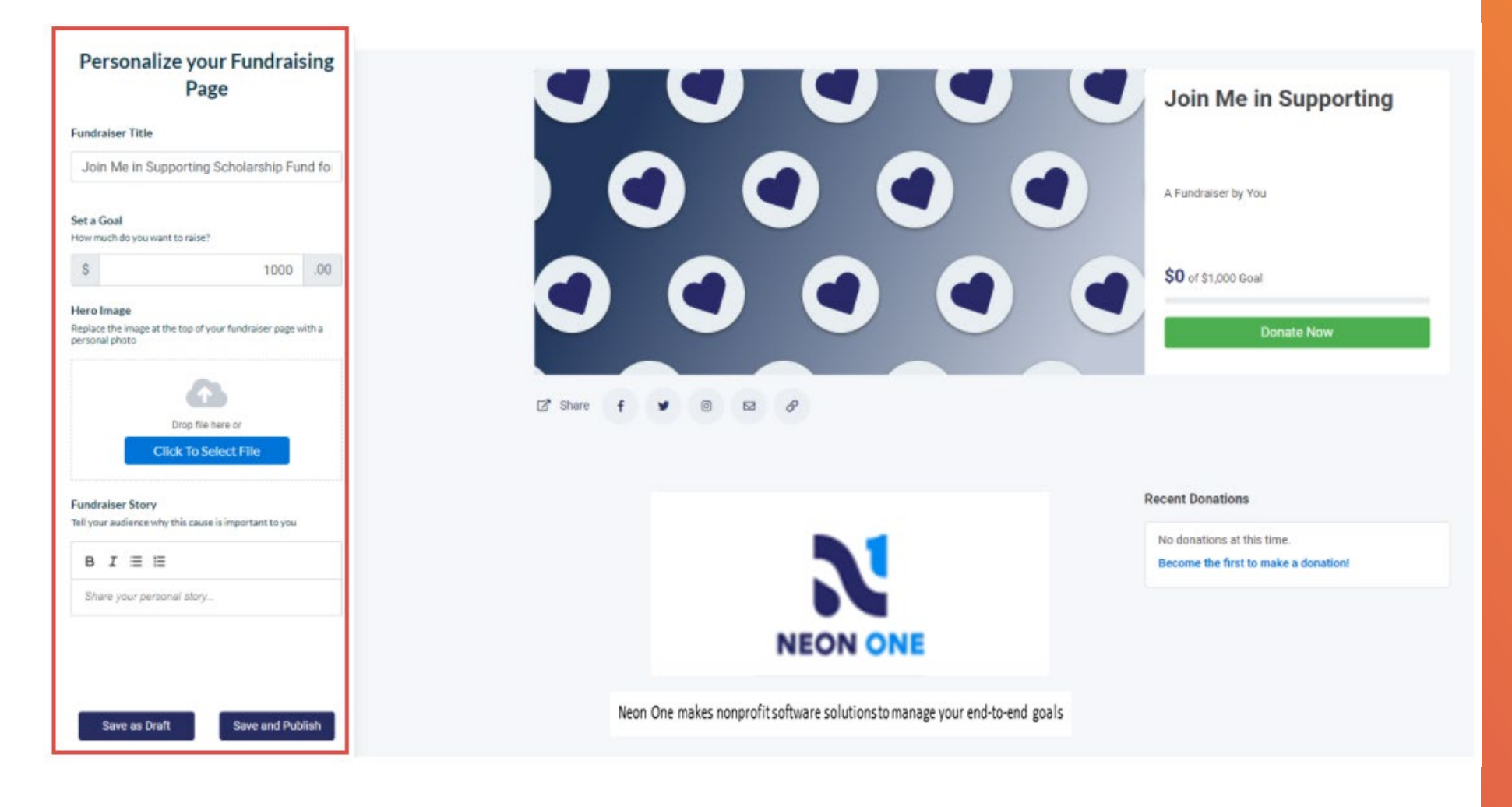

Use the editing tool on the left to adjust your Fundraiser Title, Goal and upload a logo or image.

Tell us your Fundraising Story!

Then select Save as Draft, or, Save and Publish

## Submit & Create Your Fundraiser Login

• Once you hit "Save & Publish" or "Save as Draft", you'll navigate to the Neon Raise Login screen where you can login or create your profile.

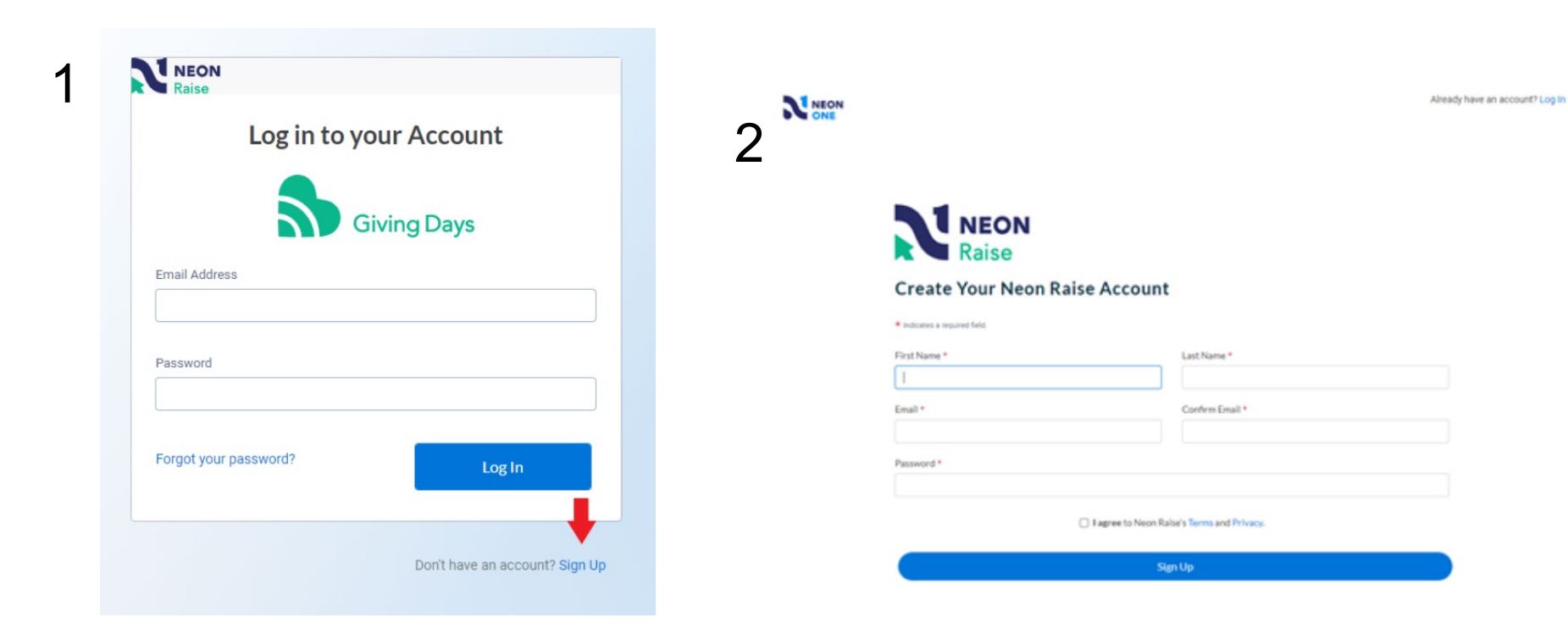

### Almost done!

This is a critical step which will save your fundraising page so you can access it again to make changes, track donations, etc.

If you have an existing donor account, you will still need to create a Fundraiser account. So, don't skip this step.

## Email Confirmation sent to Nonprofit Org

- Once your Neon Raise account is set up, you will receive an email confirmation.
- If you have clicked "Save & Publish" your Fundraiser will be automatically published on the Giving Days website, and the email will contain a link to share with your family and friends. Should you need to make any changes to your fundraiser, click the link in the email to return to your fundraising page, where you can edit it.
- If you've clicked "Save as Draft", you must return to your fundraising page to publish it by clicking on the link in the email.

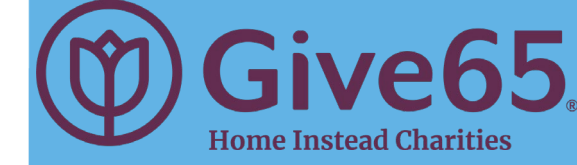

#### Hi

A Fundraising Page has been published for your organization.

Join Me in Supporting Neon One Test Organization by

Goal: \$20,000.00

#### https://www.givesdays.org/fundraise/747/nameofp2ppage

Please make sure to review all of the fundraisers created on your behalf. As the nonprofit you always have the right to remove a fundraiser associated with your organization if it is deemed unhelpful or unwanted.

If you have any other concerns or questions about this fundraiser page, please contact the fundraiser creator at <u>supporter@fundraising.org</u>

Until next time,

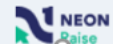

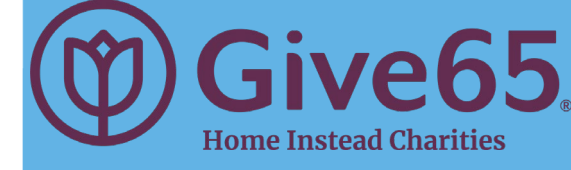

### Share Your Fundraiser

- Fundraisers are only successful when they are shared!
- If you clicked "Save and Publish" upon completing your fundraising page, a second email will be sent to you containing your fundraising page URL.
- Copy and paste this URL into emails and social media posts to encourage friends, family and colleagues to donate!

### **Share your Fundraiser Page**

Pass it along to your friends and family!

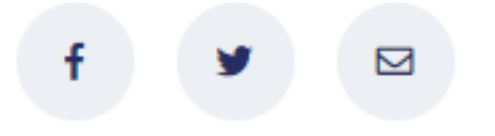